Planejador de Unidades de Implementação (IU) da ESPEN Procedimentos Operacionais Padrão (POP) para Parceiros de Implementação **Título:** Uso do Planejador de Unidades de Implementação para Monitoramento de Planos de Financiamento de TDM e Inquéritos

Versão: 1.0

Data de Vigência: Novembro de 2024

Revisado por: Jorge Cano Ortega e Namuchile Kaonga

Aprovado por: Elizabeth Juma

Aplicável a: Todos os Parceiros da ESPEN, Doadores e Parceiros de Implementação nos países

| Definition of terms                 | Error! Bookmark not defined. |
|-------------------------------------|------------------------------|
| Purpose                             | Error! Bookmark not defined. |
| Scope                               | Error! Bookmark not defined. |
| Responsibilities                    | Error! Bookmark not defined. |
| Users:                              | 5                            |
| Administrators:                     |                              |
| Benefits of Using the IU Planner    | Error! Bookmark not defined. |
| How to use the IU Planner           | Error! Bookmark not defined. |
| Access to the IU Planner:           |                              |
| Populating the IU Planner           | Error! Bookmark not defined. |
| Updating the IU Planner             | Error! Bookmark not defined. |
| Reporting Issues or Errors          | Error! Bookmark not defined. |
| Data Accuracy and Maintenance       | Error! Bookmark not defined. |
| Confidentiality and Data Protection | Error! Bookmark not defined. |
| Review of the SOP                   | Error! Bookmark not defined. |

### Definição de Termos

- Unidade de Implementação (IU): A menor área geográfica utilizada para planejar e executar intervenções.
- **Planejador de IU:** Aplicativo web que fornece informações sobre TDMs e inquéritos no nível subnacional de IU.
- **Doador:** Entidade não governamental que é a fonte original de financiamento para apoiar a implementação de programas (ex: TDM ou inquéritos). Pode ser um grupo multilateral, bilateral ou filantropia privada.
- **Gestor de Fundos:** Intermediário que recebe financiamento de um doador e o repassa a um parceiro de implementação ou país para apoiar a execução de programas. Pode ser o mesmo que o doador, caso represente um coletivo ou arrecade fundos por conta própria.
- Parceiro de Implementação: Entidade que recebe os fundos e é responsável perante o doador ou gestor pela execução das atividades. Pode ser o próprio país, caso receba os fundos diretamente.

# Objetivo

O objetivo deste POP é orientar os parceiros na utilização do Planejador de IU da ESPEN para monitorar e atualizar os planos de Administração Massiva de Medicamentos (TDM) e inquéritos para quatro DTNs passíveis de quimioterapia preventiva (DTNs-PC): Filariose Linfática (FL), Oncocercose, Esquistossomose e Helmintíases transmitidas pelo solo (HTS). A ferramenta ajuda a identificar lacunas de financiamento, otimizar a alocação de recursos e apoiar o planejamento estratégico.

# Escopo

Este POP se aplica a todas as partes envolvidas no planejamento e execução de TDMs e inquéritos, incluindo:

- Parceiros de Implementação
- Doadores / Financiadores
- Outras partes interessadas em DTNs

Inclui instruções detalhadas para acessar, atualizar e manter os dados no Planejador de IU.

## Responsabilidades

#### Usuários:

Devem verificar e atualizar o planejador sempre que receberem uma notificação da ESPEN, após confirmação de financiamento dos países. Também devem atualizá-lo sempre que houver mudanças no financiamento das atividades.

- **Parceiros de Implementação:** Verificar, atualizar e garantir a exatidão das informações sobre TDMs e inquéritos.
- **Doadores e Gestores de Fundos:** Coordenar com parceiros para garantir atualizações oportunas e apoiar o planejamento estratégico.

#### Administradores:

• **ESPEN (OMS-AFRO):** Supervisiona o funcionamento da plataforma, fornece suporte e assegura a precisão dos dados por meio do Paquete de Solicitação Conjunta (JAP).

## Benefícios do uso do Planejador de IU

- Alocação estratégica de recursos: Identifica lacunas de financiamento e distribui recursos de forma eficiente.
- **Colaboração aprimorada:** Promove transparência e cooperação entre parceiros, doadores e programas nacionais.
- **Decisões baseadas em dados:** Apoia decisões informadas com base em dados atualizados e precisos.
- **Redução de vencimento de medicamentos:** Melhora a gestão de estoques ao alinhar previsões com o financiamento confirmado.

## Como usar o Planejador de IU

#### Acesso ao Planejador:

1. Acesse o <u>Planejador de UI</u>. Você pode selecionar o idioma de sua preferência no canto superior esquerdo.

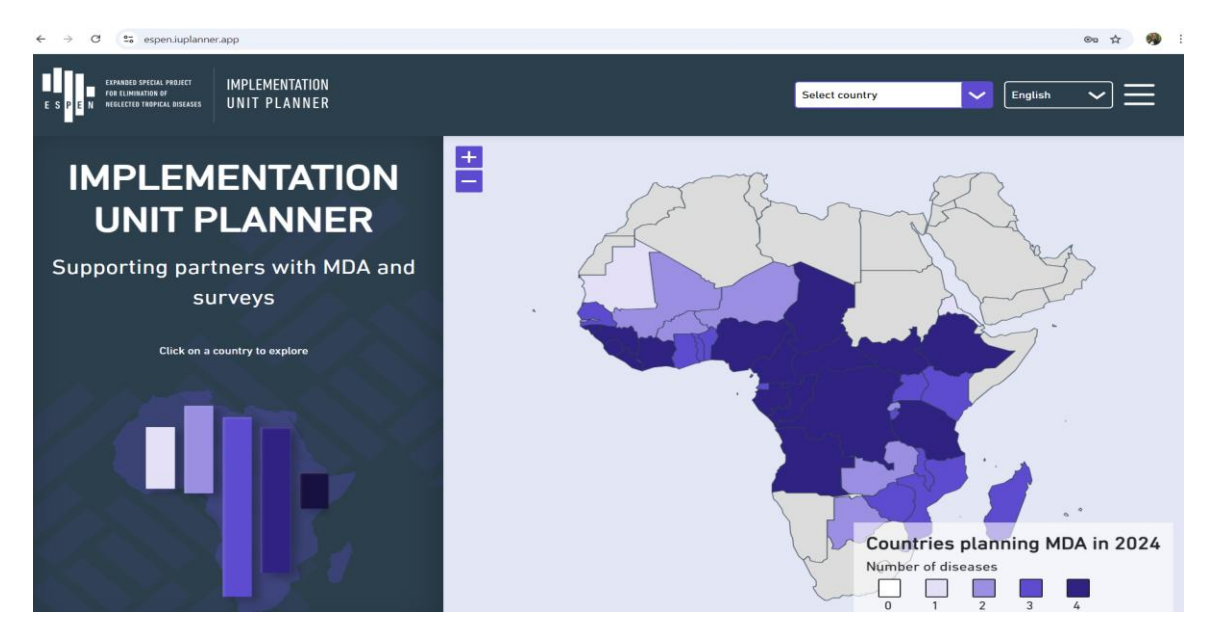

2. Faça login com suas credenciais autorizadas fornecidas pela ESPEN.

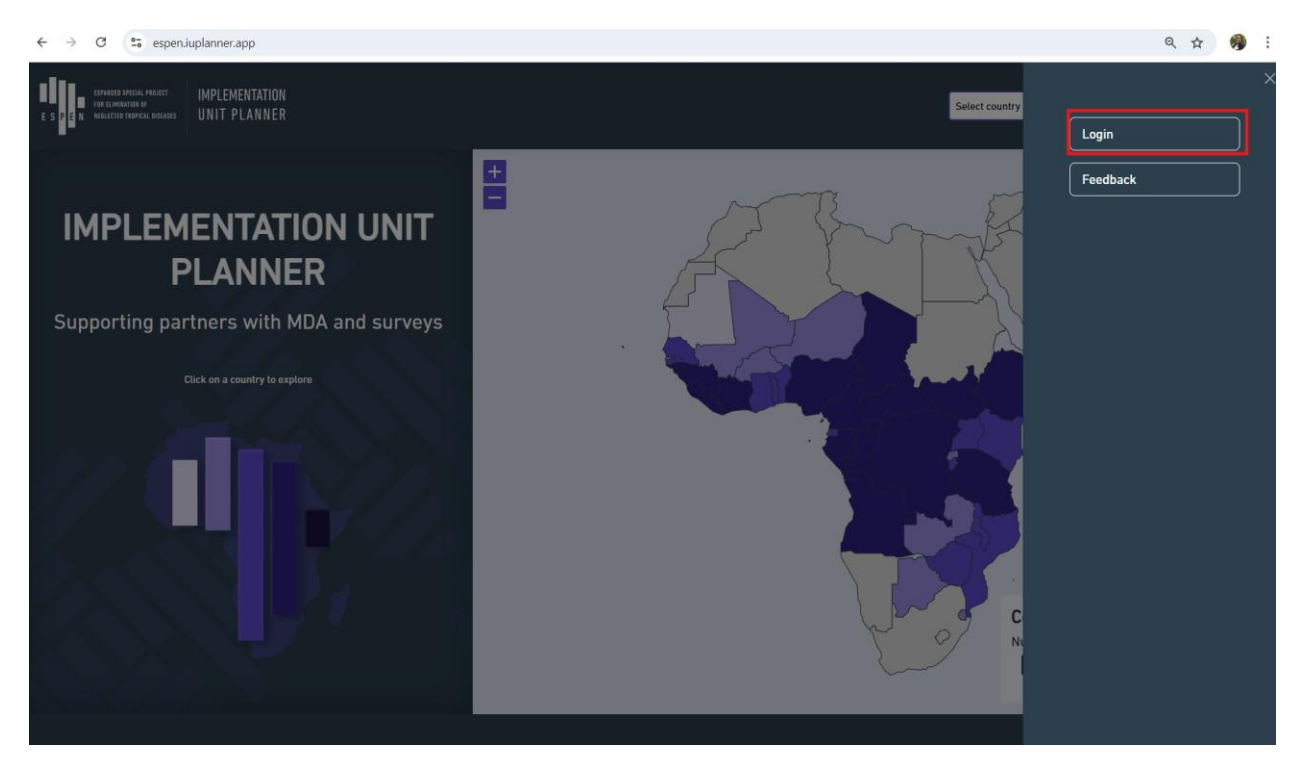

3. Caso não tenha acesso, envie e-mail para espensupport@who.int.

# Preenchimento do Planejador de UI

A plataforma é pré-preenchida com dados do Pacote de Solicitação Conjunta (JAP). Esse processo é realizado pela ESPEN após a aprovação dos formulários JRSM dos países. Ele fornece informações de endemicidade específicas por doença no nível da UI para filariose linfática, oncocercose, helmintíases transmitidas pelo solo (HTS) e esquistossomose (SCH), bem como estimativas da população que necessita de quimioterapia preventiva contra essas doenças.

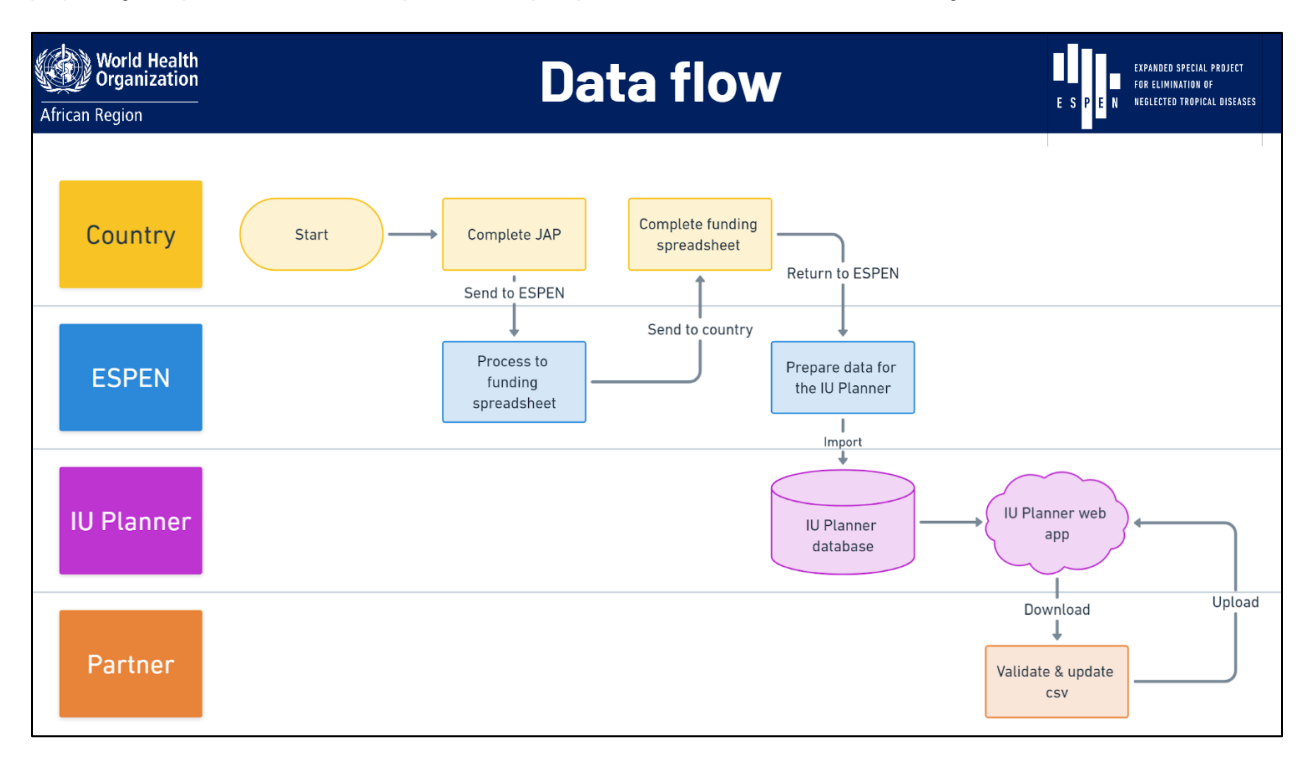

Os parceiros de implementação receberão notificações por e-mail quando os dados estiverem prontos para revisão e validação no aplicativo web do Planejador de UI.

De forma geral, espera-se que os parceiros de implementação:

- Revise as entradas de dados para os planos de TDM e inquéritos em seus respectivos países e regiões.
- Verifiquem se as informações de financiamento para os próximos anos estão corretas.
- Atualizem as informações sobre suas atividades, incluindo:
  - o Ciclos de TDM planejados
  - o Calendários de implementação de inquéritos
  - o Situação de financiamento de cada atividade no nível da UI

# Atualizando o Planejador de UI

Para atualizar ou verificar informações:

#### 1. Acesse os Dados de Financiamento das UIs:

• Selecione o país que você apoia no menu suspenso.

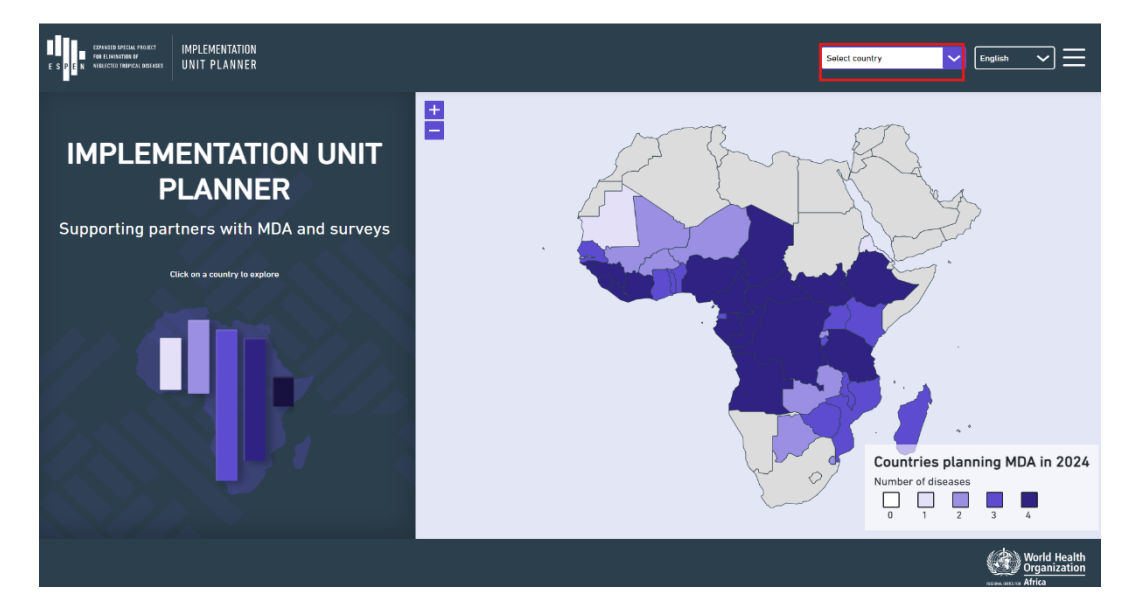

#### 2. Visão geral das funções do Planejador de UI

O Planejador permite que o usuário tenha uma visão geral do status de financiamento por área de doença, tipo de atividade e ano de implementação.

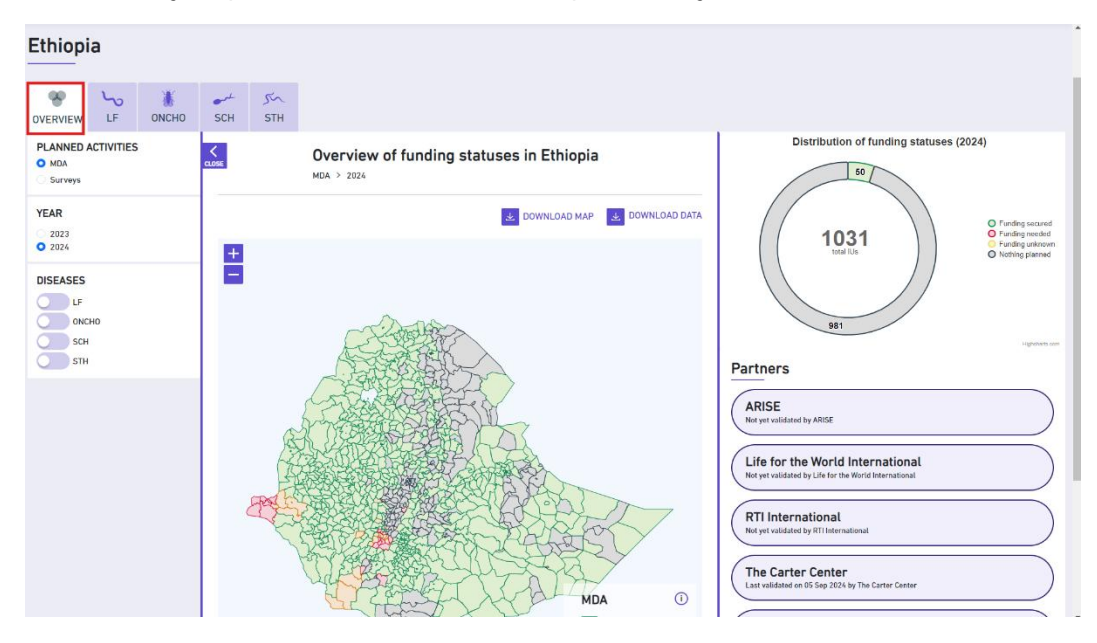

- Filtre à esquerda pela atividade, ano e área de doença correspondente.
  - Os filtros podem ser recolhidos ou ocultados para melhorar a visibilidade da visualização na tela.
  - o Os dados disponíveis podem ser baixados em formatos Excel ou imagem.
  - Para visualizar as entradas existentes de TDMs e inquéritos, selecione uma doença específica para ver os parceiros que oferecem suporte nessa área..

| ESPARED SPECIAL PROJECT IN<br>FOR CLIMINATION OF<br>EN NEGLECTER TROPICAL DISEASES U | MPLEMENTATION<br>INIT PLANNER                      | Ethiopia                                                                                                    |
|--------------------------------------------------------------------------------------|----------------------------------------------------|----------------------------------------------------------------------------------------------------|
| Ethiopia                                                                             | HO SCH STH                                         |                                                                                                    |
| PLANNED ACTIVITIES MDA Surveys MDA & Surveys YEAR                                    | Funding status of Lymphatic filariasis in Ethiopia | Distribution of funding statuses (2024)                                                                                                    |
| 2023<br>2024<br>PARTNER<br>Select partner                                            |                                                    | Protection<br>■ Finding unification<br>■ Finding unification<br>■ Finding |
|                                                                                      |                                                    | RTI International         Not yet validated by RTI International         The Carter Center         Last validated on 05 Sep 2024 by The Carter Center                                                                                                    |

- Você pode então selecionar um parceiro específico usando o menu suspenso no canto inferior esquerdo.
- Também é possível passar o cursor sobre o mapa para ver detalhes de uma UI específica.
- Ao clicar em uma região, os detalhes da atividade e do financiamento para essa área aparecerão à direita.

O status de financiamento no mapa é codificado por cores da seguinte forma:

Verde: Financiamento garantido

Vermelho: Financiamento necessário

Amarelo: Financiamento desconhecido

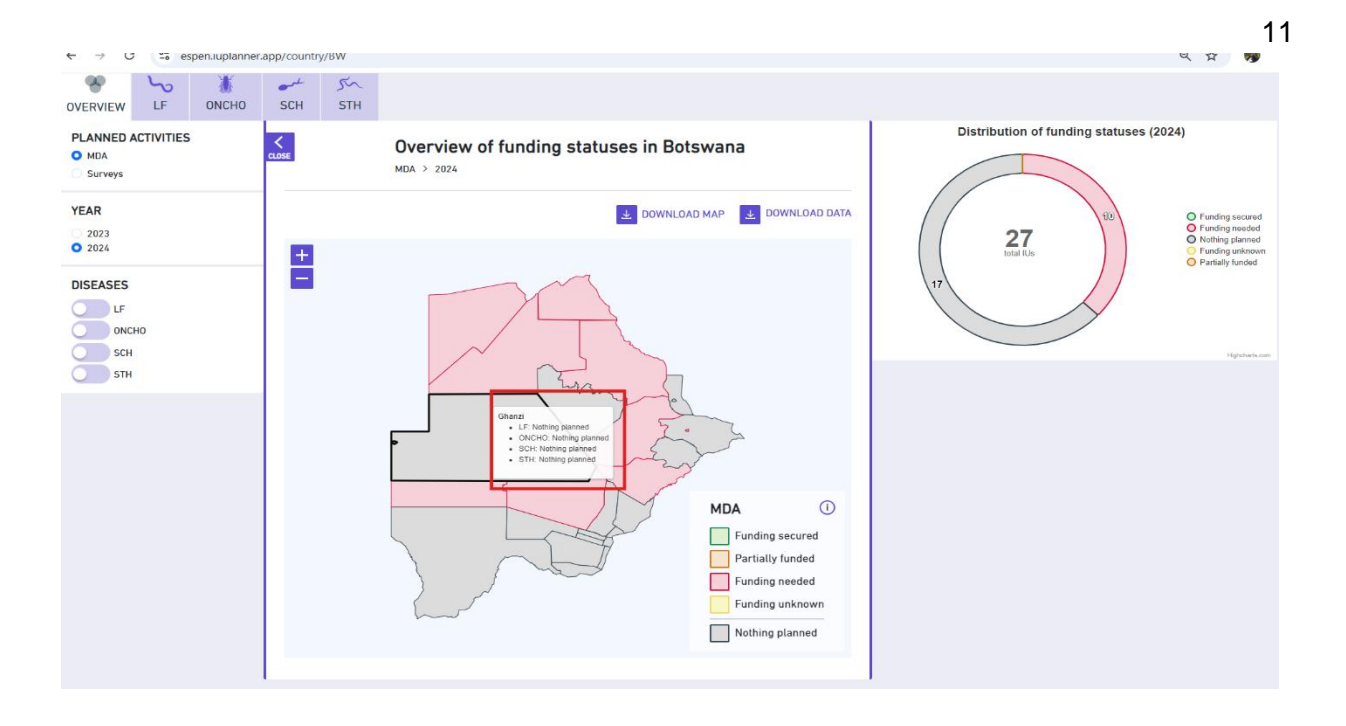

#### 4. Para Editar Detalhes de Financiamento:

- Os implementadores listados e logados podem editar o status de financiamento. Clique no botão "Editar" ao lado da entrada de dados da UI correspondente.
- No menu no canto superior direito, selecione a opção "Gerenciar dados".

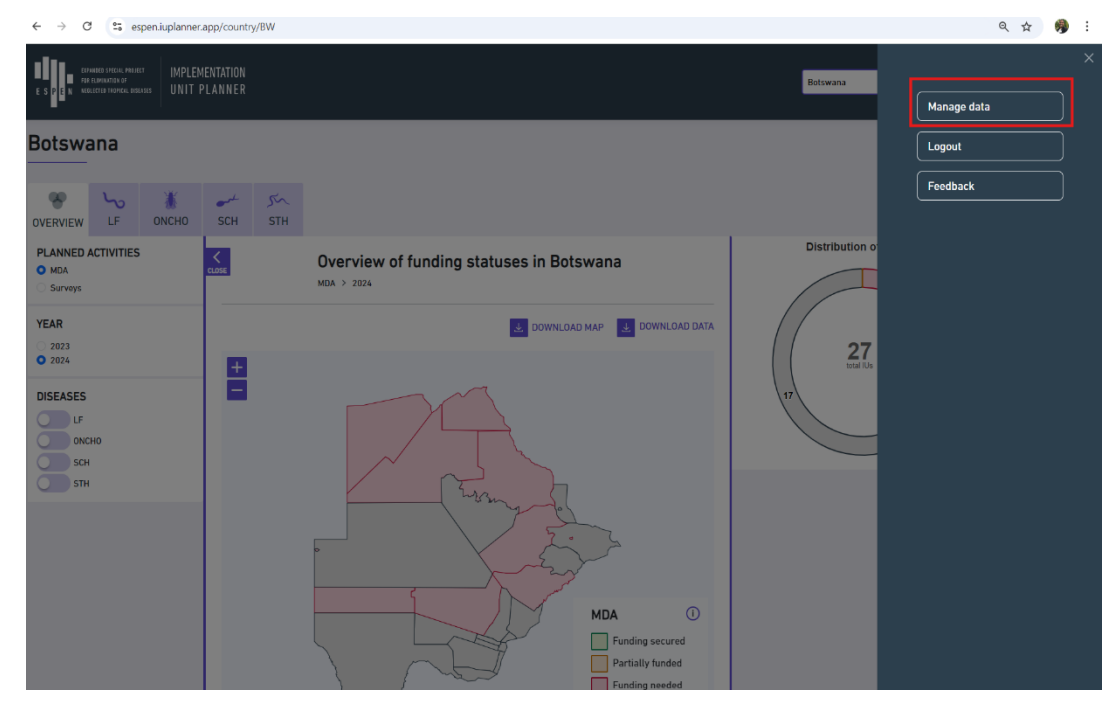

• Filtre pela doença e país correspondentes e clique em "Exportar dados".

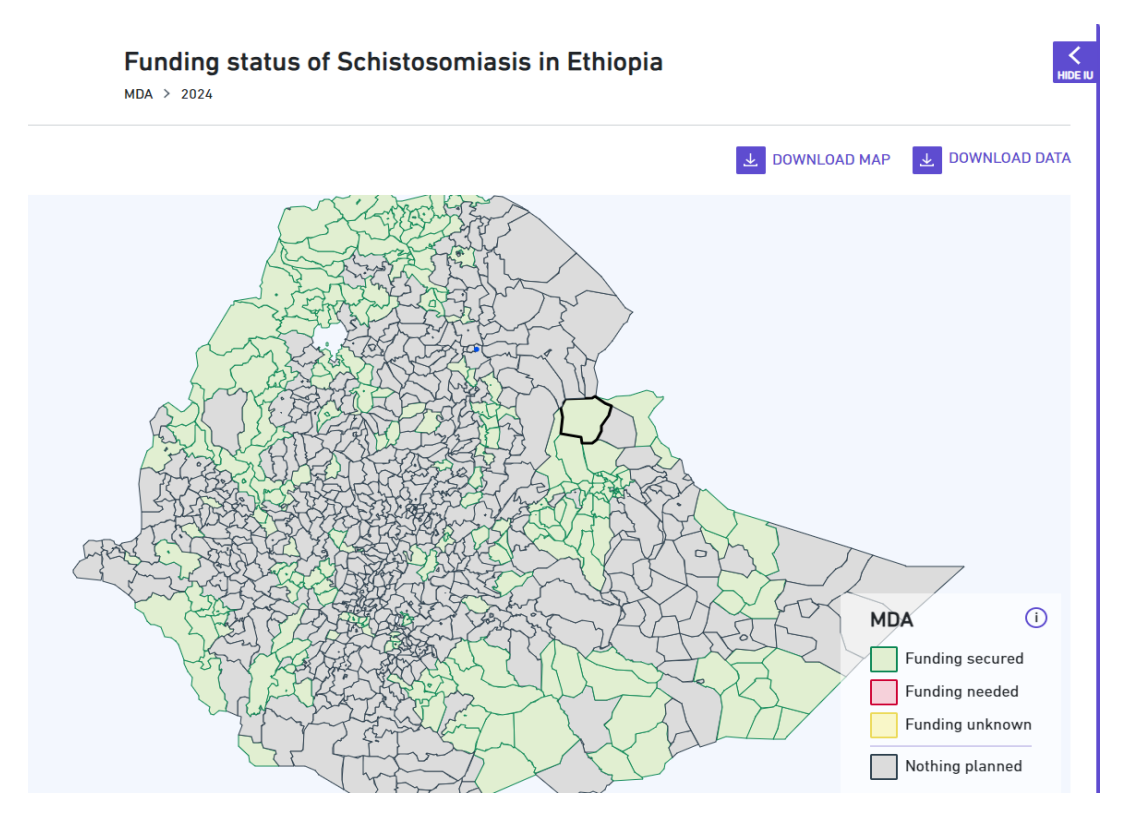

• Once logged in, you can filter by country, disease and

| E S P F | CONSIGN PERLA PERIET<br>PERLIMINER #<br>E S D E N WERTED TOPOCA DEFAULT<br>UNIT PLANNER |                 |           |                                   |                                          |                  |           |                  |                            |                     | Select co    | ountry              | English 💙 🗮                   |     |
|---------|-----------------------------------------------------------------------------------------|-----------------|-----------|-----------------------------------|------------------------------------------|------------------|-----------|------------------|----------------------------|---------------------|--------------|---------------------|-------------------------------|-----|
|         |                                                                                         | Disease         |           | _                                 | Country                                  | Country          |           |                  |                            |                     |              |                     |                               | -   |
| Only    | show my IU                                                                              | sSelec          | t disease | $\sim$                            | Filter by c                              | ountry           | Reset     |                  |                            |                     |              |                     | Export data                   |     |
| iu_id   | iu_name                                                                                 | admin_1         | country   | disease                           | endemicity                               | mda_role_unknown | mda_donor | mda_fund_manager | mda_implementer_in_country | survey_role_unknown | survey_donor | survey_fund_manager | survey_implementer_in_country | ye: |
| 2176    | ALTO<br>ZAMBEZE                                                                         | MOXICO          | Angola    | Lymphatic<br>filariasis           | Non-<br>endemic                          |                  |           |                  |                            |                     |              |                     |                               | 20  |
| 2176    | ALTO<br>ZAMBEZE                                                                         | MOXICO          | Angola    | Onchocerciasis                    | Endemicity<br>unknown                    |                  |           |                  |                            |                     |              |                     |                               | 20  |
| 2176    | ALTO<br>ZAMBEZE                                                                         | MOXICO          | Angola    | Schistosomiasis                   | High<br>prevalence<br>(50% and<br>above) |                  |           |                  |                            |                     |              |                     |                               | 20  |
| 2176    | ALTO<br>ZAMBEZE                                                                         | MOXICO          | Angola    | Soil-<br>transmitted<br>Helminths | Moderate<br>prevalence<br>(20%-49%)      |                  |           |                  |                            |                     |              |                     |                               | 20: |
| 2085    | AMBACA                                                                                  | CUANZA<br>NORTE | Angola    | Lymphatic<br>filariasis           | Endemic<br>(requiring<br>MDA)            |                  |           |                  |                            |                     |              |                     |                               | 20: |
| 2085    | AMBACA                                                                                  | CUANZA<br>NORTE | Angola    | Onchocerciasis                    | Endemic<br>(requiring<br>MDA)            |                  |           |                  |                            |                     |              |                     |                               | 20: |
| 2085    | AMBACA                                                                                  | CUANZA<br>NORTE | Angola    | Schistosomiasis                   | Low<br>prevalence<br>(less than<br>20%)  |                  |           |                  |                            |                     |              |                     |                               | 20: |
| 2085    | AMBACA                                                                                  | CUANZA<br>NORTE | Angola    | Soil-<br>transmitted<br>Helminths | High<br>prevalence<br>(50% and<br>above) |                  |           |                  |                            |                     |              |                     |                               | 20: |
| 2098    | AMBOIM                                                                                  | CUANZA<br>SUL   | Angola    | Lymphatic<br>filariasis           | Non-<br>endemic                          |                  |           |                  |                            |                     |              |                     |                               | 20: |
| 2000    |                                                                                         | C1141174        | A         | A                                 | P-4                                      |                  |           |                  |                            |                     |              |                     |                               | 20- |

• Revise e atualize as colunas apropriadas no arquivo CSV, como:

12

- 1. Nome do parceiro
- 2. Tipo de atividade
- 3. Papel
- 4. Status de financiamento
- 5. Ano
- Salve suas atualizações.
- Clique em "Importar" para carregar o arquivo CSV preenchido no Planejador de UI.

#### 5. Adicionar Novas Informações:

- Se novas rodadas de TDM ou inquéritos forem planejadas, clique em "Adicionar Nova Entrada".
- Preencha todos os campos relevantes:
  - o Localização da UI
  - Doença-alvo (FL, Oncho, SCH ou HTS)
  - Fonte e valor do financiamento
  - Data prevista da TDM ou inquérito.
- Salve a nova entrada.

### Relato de Problemas ou Erros

Se você encontrar quaisquer problemas ou inconsistências no Planejador de UI, siga estes passos:

- Entre em contato com o Suporte Técnico da ESPEN: E-mail: [support@espen.com]. Forneça detalhes do problema, incluindo a UI e os dados envolvidos.
- Relato Interno de Erros: Informe o seu coordenador regional ou o ponto focal da ESPEN para orientações.

## Precisão e Manutenção dos Dados

É fundamental que os dados inseridos no Planejador de UI estejam sempre atualizados e corretos, a fim de garantir um planejamento eficaz e uma boa alocação de recursos.

Solicita-se aos parceiros de implementação que revisem regularmente as entradas no Planejador de UI e atualizem quaisquer alterações no financiamento, datas de TDM ou cronogramas de inquéritos assim que elas ocorrerem.

Os parceiros registrados para uso do Planejador de UI receberão notificações quando novos dados forem carregados no sistema e exigirem revisão e validação.

# **Confidencialidade e Proteção de Dados**

Todos os dados inseridos no Planejador de UI devem ser tratados com confidencialidade e em conformidade com as políticas de proteção de dados da OMS. Os parceiros de implementação devem garantir que:

- Acesso aos Dados: Apenas o pessoal autorizado tenha acesso à plataforma.
- Informações Sensíveis: Qualquer informação sensível ou confidencial relacionada a financiamento deve ser comunicada diretamente à ESPEN para obter orientações sobre o seu tratamento.

# Revisão do POP

Este POP será revisado anualmente, ou com maior frequência se forem feitas alterações significativas na ferramenta ou nos processos do Planejador de UI. Os parceiros são incentivados a fornecer feedback para promover a melhoria contínua da ferramenta e de suas diretrizes de uso.

| ← → C 😁 espen.iuplanner.app/user/data?page=4&xdisease=1&country=35                                                                                                | ९ 🕁 🧠 :     |
|----------------------------------------------------------------------------------------------------|-------------|
| Select com                                                                                                    | х<br>ту     |
|                                                                                                    | Manage data |
| Disease Country Tanzania Mainlandt Provi                                                                                                    | Logout      |
| iujd iu name admin_1 country disease endemicity mda_rola_unknown mda_donor mda_fund_manager mda_implementer_in_country survey_rola_unknown survey_donor survey_fu | Feedback    |
| Showing results 200-250 out of 184                                                                                                    |             |
| Previous Next                                                                                                    |             |
|                                                                                                    |             |
|                                                                                                    |             |
|                                                                                                    |             |
|                                                                                                    |             |
|                                                                                                    |             |
|                                                                                                    |             |
|                                                                                                    |             |
|                                                                                                    |             |
|                                                                                                    |             |
|                                                                                                    |             |
|                                                                                                    |             |
|                                                                                                    |             |
|                                                                                                    |             |